Mypace\_counter\_f インストール説明書 (Microsoft Storeよりインストール)

1 Windowsスタートメニューから Microsoft Store をクリックする。

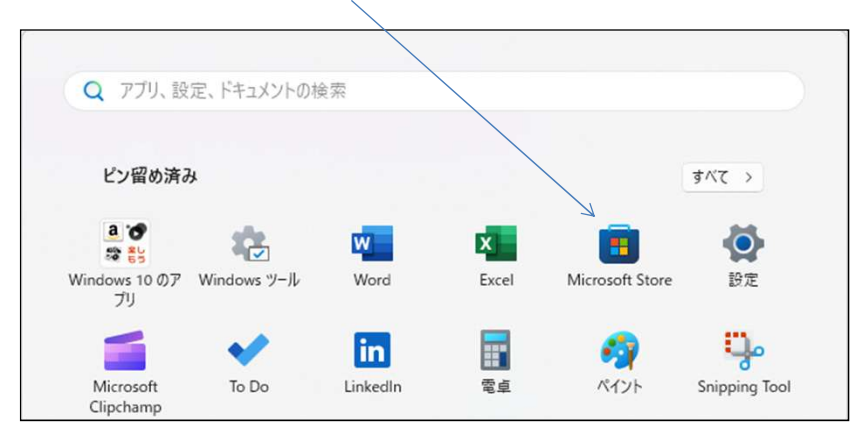

2 検索欄に Mypace-counter-f を入力して 検索

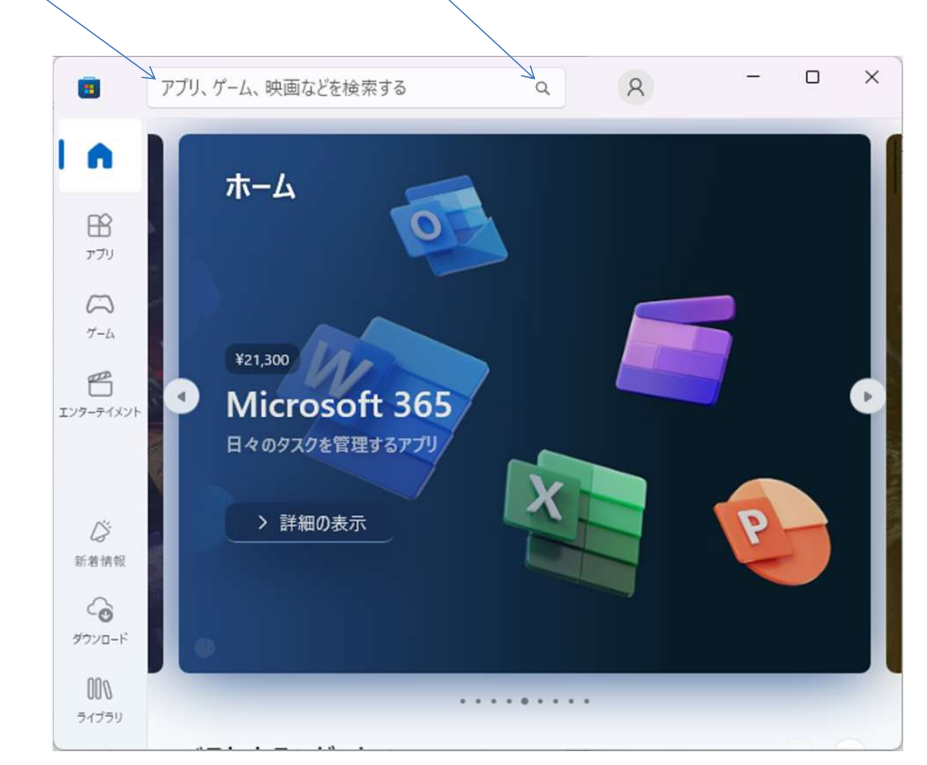

3 下記の画面が表示されたら、入手 ボタンをクリックするとインストール開始します。

| ← 🔳                                 | Mypace-counter          |                                         |                                       | ٩      | 8             | -              |   | × |
|-------------------------------------|-------------------------|-----------------------------------------|---------------------------------------|--------|---------------|----------------|---|---|
|                                     |                         |                                         | ountor f                              |        |               |                |   |   |
| <b>בר</b><br>דדע                    | カウンタ                    | IVI ypace-C<br>Ithh330<br>ヘルスケア & フィットネ | a anter-r                             |        |               |                |   |   |
| $\bigcap_{\mathcal{T}-\mathcal{L}}$ | マイペース階段昇降<br>分のペースで階段を  | カウンタは、健康によい。<br>歩き、往復した回数を2             | 、<br>パソコンソフトです。<br>!ペースキーを押すだ.        | 1      |               |                |   |   |
| ビンターテイメント                           | 入手                      | E                                       |                                       |        |               |                |   |   |
|                                     | ARC<br>3+ <sup>3+</sup> |                                         |                                       |        |               |                |   |   |
|                                     |                         |                                         |                                       |        |               |                |   |   |
|                                     | スクリーンショ                 | אר                                      |                                       |        |               |                | > |   |
| (ji                                 | 714                     | ース階段昇降/                                 | コウンタ                                  | (*3*   | 3 HHU St. (2) | 1~-2           | - |   |
| 新着情報                                | Р                       | C の手を止め階<br>カウントアップ<br>筋 カア             | 段歩き<br>で<br>ップリ                       | 4      | 002           | (THLyf)<br>Lok |   |   |
| ダウンロード<br>000                       |                         |                                         | 1 1 1 1 1 1 1 1 1 1 1 1 1 1 1 1 1 1 1 | 20     | 1 19 5        |                | T |   |
| ライブラリ                               |                         | B                                       |                                       | A REAL |               |                | - |   |

4 インストールが終了すると下記の画面になります。 開く をクリックすれば、ここからでもアプリは起動します。

| ← 🔳                    | Mypace-counter                 |                                   | ۹            | 8               | -                 |   | × |
|------------------------|--------------------------------|-----------------------------------|--------------|-----------------|-------------------|---|---|
| I n I                  |                                | /                                 |              |                 |                   |   |   |
| בא<br>עדי              |                                | pace-counte<br>º<br>ア & フィットネス    | er-t         |                 |                   |   |   |
| СЭ<br>7-4              | マイペース階段昇降カウンタ<br>分のペースで階段を歩き、往 | は、健康によいパソコンソフト<br>:復した回数をスペースキーを打 | です。自<br>甲すだ… |                 |                   |   |   |
| エンターテイメント              | 開く                             | œ                                 |              |                 |                   |   |   |
|                        | <b>3+</b> 3+                   |                                   |              |                 |                   |   |   |
|                        |                                |                                   |              |                 |                   |   |   |
|                        | スクリーンショット                      |                                   |              |                 |                   | > |   |
| Ci .                   | 71~-2                          | 階段昇降カウンタ                          | (13.2        | 3 4 HU St - (2) | (~~-Z)<br>1/1>9-) | 1 |   |
| 新着情報                   | PCの号 カウ                        | 手を止め階段歩き<br>ウントアップで               | 4            |                 | all of a          | 5 |   |
| ダウンロード<br>000<br>ライブラリ |                                | ין ל פייע בל מח                   |              | 1 89            | The second        | T |   |

5 Windowsスタートメニューのアプリに Mypace\_counter\_f が表示されていることを確認願います。

| すべて           | < 戻る |
|---------------|------|
| MyCloyd TUEPL |      |
| 9999 新規       |      |

## 6 Mypace\_counter\_f の起動操作を簡単にする方法

 デスクトップにショートカットを作成ください。 Mypace\_counter\_f を右クリックのまま、デスクトップの適当な位置まで移動し右クリックを離す。

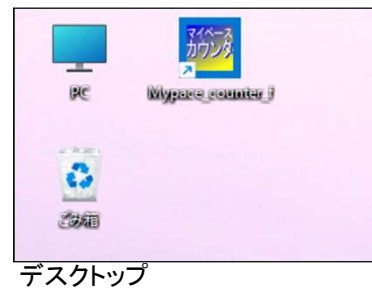

② Mypace\_counter\_f を右クリック で スタートにピン留めする を選択するとスタートメニューから起動できます。

|   | MyCloud ブレミアム<br>Mypace_counter_f                                                | ☆ スタートにと                                                                                                    | ン留めする                    |                            |                                                                                                    |                                                                   |
|---|----------------------------------------------------------------------------------|----------------------------------------------------------------------------------------------------|--------------------------|----------------------------|----------------------------------------------------------------------------------------------------|-------------------------------------------------------------------|
| Ν |                                                                                  | 詳細                                                                                                    | >                        |                            | /                                                                                                    |                                                                   |
| L | Notification Mana                                                                | 向 アンインスト                                                                                                    | ~-N                      |                            |                                                                                                    |                                                                   |
| 0 |                                                                                  |                                                                                                    |                          |                            |                                                                                                    |                                                                   |
|   |                                                                                  |                                                                                                    |                          |                            |                                                                                                    |                                                                   |
|   |                                                                                  |                                                                                                    |                          | /                          | /                                                                                                    |                                                                   |
|   |                                                                                  | 1. 1                                                                                                    |                          |                            |                                                                                                    |                                                                   |
|   | Q FJJ, BD                                                                        | ミ、トキュメントの穆                                                                                                    | ē <u>宗</u>               |                            |                                                                                                    |                                                                   |
|   |                                                                                  |                                                                                                    |                          |                            |                                                                                                    |                                                                   |
|   |                                                                                  |                                                                                                    | /                        |                            |                                                                                                    |                                                                   |
|   | ピン留め済み                                                                           |                                                                                                    | /                        |                            |                                                                                                    | すべて >                                                             |
|   | ピン留め済み                                                                           |                                                                                                    |                          |                            |                                                                                                    | ₹ <b>\</b> \\\\\\\\\\\\\\\\\\\\\\\\\\\\\\\\\\\                    |
|   | ビン留め済み<br>a ***                                                                  | **                                                                                                    | w                        | ×                          |                                                                                                    | রশ্যে ⇒<br><b>উ</b>                                               |
|   | ピン留め済み<br>a で<br>章 影<br>Windows 10 のア                                            | <b>Res</b><br>Windows ۳–۱ル                                                                                                    | Word                     | Excel                      | The second second secon | すべて ><br>()<br>設定                                                 |
|   | ビン留め済み<br>2 で<br>2 ま<br>Windows 10 のア<br>ブリ                                      | الله من المنافع المنافع ال<br>منافع المنافع المنافع المنافع المنافع المنافع المنافع المنافع المنافع المنافع المنافع المنافع المنافع المنافع المن من منافع المنافع المنافع المنافع المنافع المنافع المنافع المنافع المنافع المناف<br>منافع المنافع المنافع المنافع المنافع المنافع المنافع المنافع المنافع المنافع المنافع المنافع المنافع المنافع المنافع المنافع المنافع المنافع المنافع المنافع المنافع المنافع المنافع المنافع المنافع المنافع المنافع المنافع المنافع المنافع المنافع المنافع المنافع المنافع المنافع المنافع المنافع المناف<br>منافع المنافع المنافع المنافع المنافع المنافع المنافع المنافع المنافع المنافع المنافع المنافع المنافع المنافع المن من من منافع المنافع المنافع المنافع المنافع المنافع المنافع المناف<br>منافع الممافع المنافع الممافع الممافع الممافع المماف | Word                     | Excel                      | File<br>Microsoft Store                                                                                                    | すべて →<br>()<br>()<br>()<br>()<br>()<br>()<br>()<br>()<br>()<br>() |
|   | ビン留め済み<br>2 で<br>2 こう<br>2 い<br>7 リ                                              | Nindows Y-JL                                                                                                    | W<br>Word                | Excel                      | E<br>Microsoft Store                                                                                                    | すべて →<br>()<br>設定<br>()                                           |
|   | ビン留め済み<br>② い<br>Windows 10 のア<br>ブリ<br>Microsoft                                | Windows <sup>1</sup> y-Jl<br>To Do                                                                                                    | W<br>Word                | <mark>کر ا</mark><br>Excel | ा<br>Microsoft Store                                                                                                    | すべて ><br>使<br>設定<br>Snipping Tool                                 |
|   | ビン留め済み<br>で<br>で<br>Windows 10 のア<br>プリ                                          | Windows 'Y-Jk                                                                                                    | Word<br>Word<br>LinkedIn | K<br>Excel<br>電卓           | ा<br>Microsoft Store<br>ब्रुट्स<br>दर्भ७२१                                                                                                    | すべて ><br>使<br>設定<br>Snipping Tool                                 |
|   | ビン留め済み<br>で                                                                      | Windows 'Y-JL<br>To Do                                                                                                    | Word<br>LinkedIn         | र्राट<br>Excel             | ा<br>Microsoft Store<br>ब्रुट्टे<br>र्श्वि21न                                                                                                    | すべて >                                                             |
|   | ビン留め済み<br>② ご<br>Windows 10 のア<br>プリ<br>Microsoft<br>Clipchamp<br>Wypace counter | Windows 'Y-JL<br>To Do                                                                                                    | Word<br>LinkedIn         | X<br>Excel<br>電卓           | ा<br>Microsoft Store<br>ब्रिट्स<br>हिंदर्गर                                                                                                    | すべて ><br>設定<br>Snipping Tool                                      |

| ③ 更に、 | 、詳細にフォーカスし | 、タスクバーにピン留めする | を選択すると | One Click | で起動できます。 |
|-------|------------|---------------|--------|-----------|----------|
|       |            | $\backslash$  |        | 1         |          |

|      | MyCloud 7D=7L            |             |      |        |         |    |                    |  |
|------|--------------------------|-------------|------|--------|---------|----|--------------------|--|
| 0000 | Mypace_counter_f         | ☆ スタートにピン留め | りする  |        |         |    |                    |  |
| N    |                          | 」 詳細        | > \$ | > 9721 | バーにピン留め | する |                    |  |
| L    | Notification Manager for | 道 アンインストール  | E    | € 管理者  | たして実行   |    |                    |  |
| 0    |                          |             | Ę    | き アプリの | )設定     |    |                    |  |
| 索    | Office 言語設定              |             | z    | 11 評価と | ∠ ∠ ∠ ∠ |    |                    |  |
|      | OneNote                  |             | e    |        |         |    |                    |  |
|      |                          |             |      |        |         |    |                    |  |
|      |                          |             |      |        |         |    |                    |  |
|      |                          |             | -    | 07 0   |         |    | Real Property lies |  |

## 7 取扱い説明書について

下記URLのページ内で「取扱い説明書Mypace-counter-f」をご覧ください。

https://www.mypacelife.net/mypacecounter-f/

8 パソコンを複数のアカウントでご使用の場合、アカウント毎にインストールが必要となります。

## 9 Mypace\_counter\_f のアンインストール方法

① Mypace\_counter\_f を右クリックし、 アンインストール を選択する。

| すべて               |                         | < 戻る |
|-------------------|-------------------------|------|
| My Cloud プレイ      |                         |      |
| MyCloud プレミアム     | × /                     |      |
| Mypace_counter_   | f                       |      |
| N                 | ※ スタートからビン留めを外す<br>詳細 > |      |
| Notification Mana | 四 市 アンインストール            |      |

② 次にアンインストールをクリックするとアンインストールが実行されます。

| Q 77 | リ、設定、ドキュメントの検索                          |  |
|------|-----------------------------------------|--|
| すべて  | このアプリとその関連情報は削除されます。 < 戻る               |  |
| .0   | My Cloud ブ アンインストール                     |  |
|      | MyCloud 7                               |  |
|      | Mypace_counter_f                        |  |
| Ν    |                                         |  |
| لم   | Notification Manager for Acrobat Reader |  |

③ アンインストール後、 Microsoft Store の Mypace-counter-f は下記の表示となります。 インストールボタンをクリックすれば、再度インストールできます。

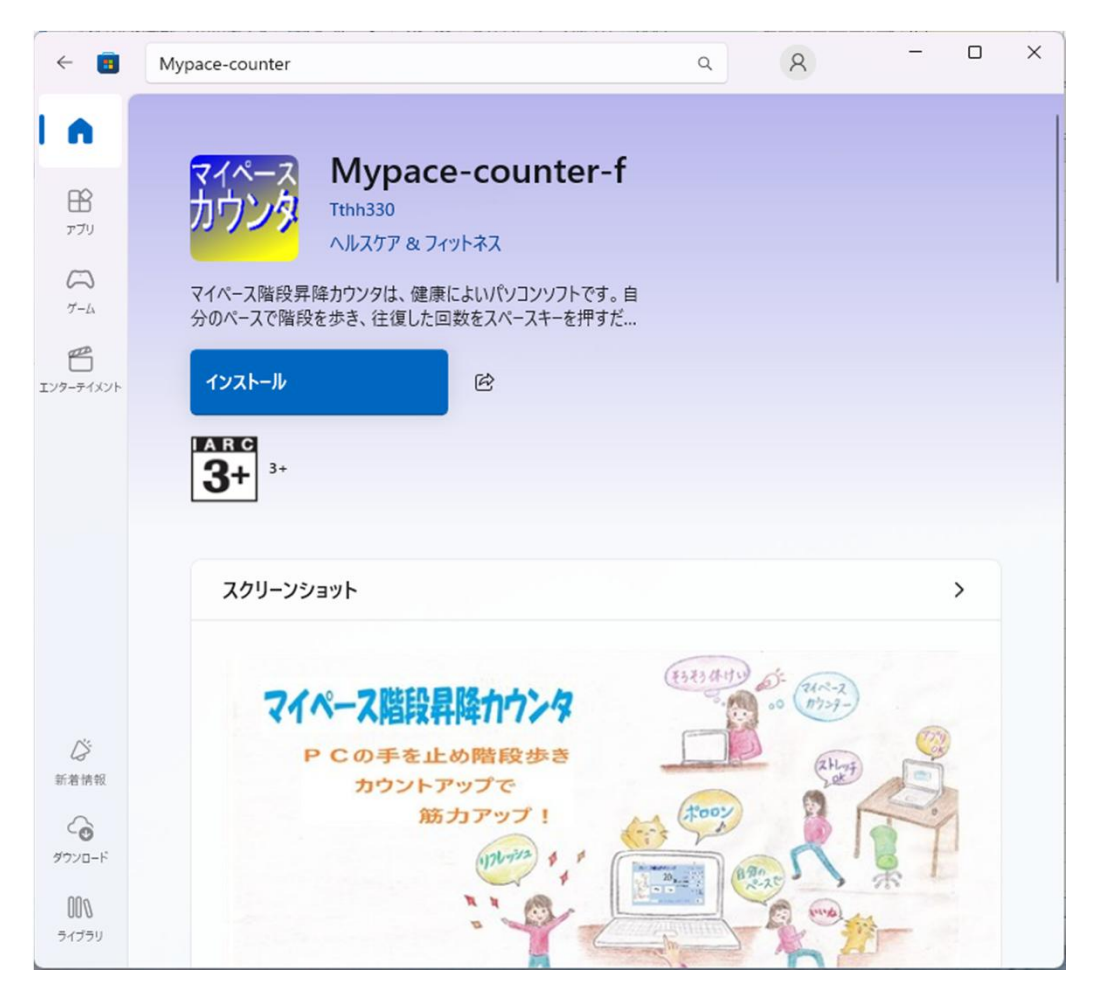

## 10 その他

①本ソフトの著作権は作者であるTthh330が所有しています。
 ②本ソフトはフリーソフトです。使用に関しては原則自由です。
 ③本ソフトを使用して発生した問題は、利益、損害に関わらず作者は一切の責任を負いません。
 ④本ソフトの一部または全部の内容を無断で変更・改造することは禁止します。